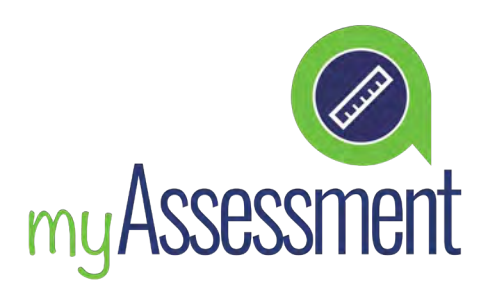

# **SPEAKING TEST GUIDE**

The Ardor English Speaking Test is an oral test available to students in the myEnglish platform.

It consists of five questions, and the student must record an audio response for each question.

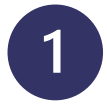

## **ACCESS THE TEST**

You can open the Speaking Test from the menu option "All my classes".

Dashboard - All Levels

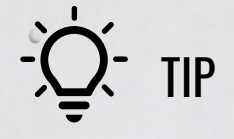

### Must be completed in one session

The test typically takes 10-15 minutes to complete, so make sure you have enough uninterrupted time set aside to complete your recordings.

#### Once inside, click "Start Test" to begin.

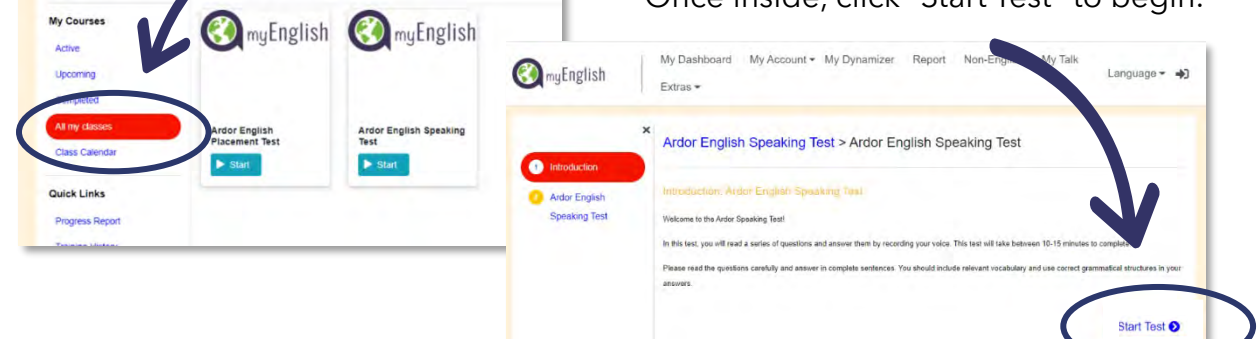

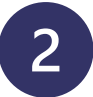

## **RECORD YOUR ANSWERS**

Read the questions closely and prepare your answers.

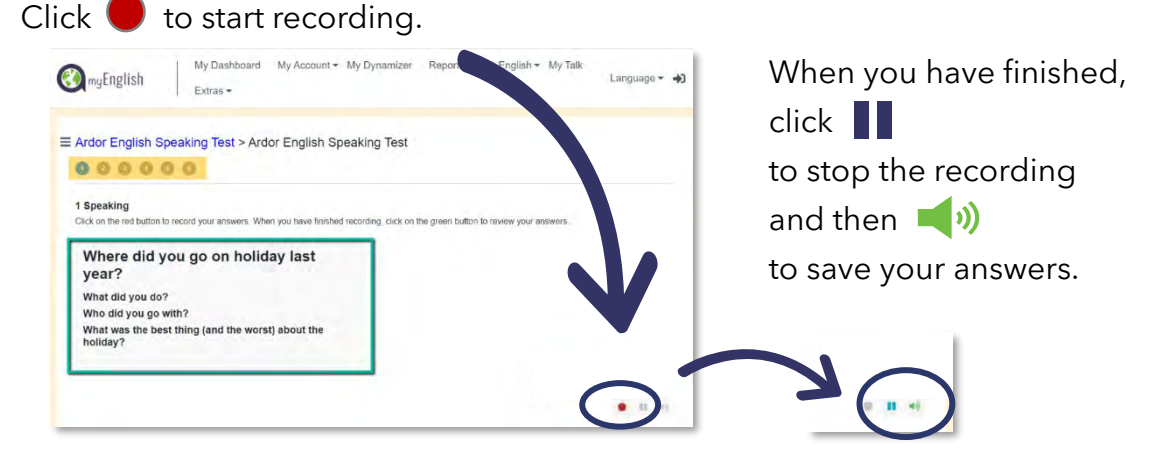

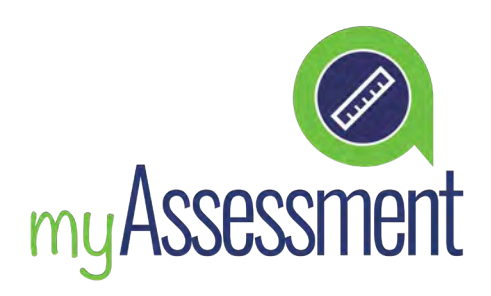

# **SPEAKING TEST GUIDE**

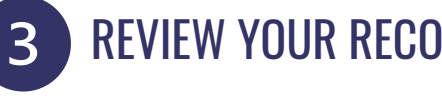

## **REVIEW YOUR RECORDING**

After you have saved your recording, you are taken to a screen where you can review it.

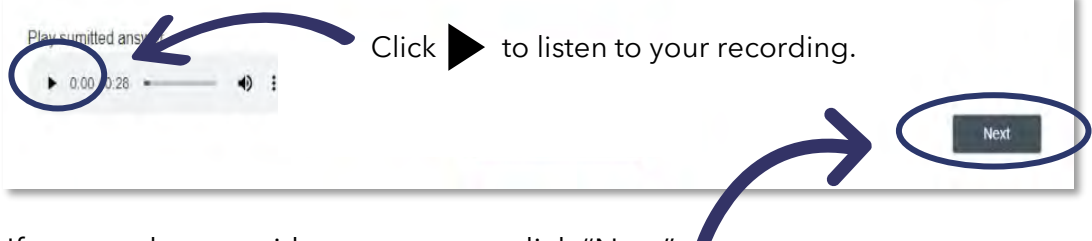

If you are happy with your answer, click "Next".

If you are not happy with your answer and would like to record it again, return to the question on the previous screen and record again using

## SUBMIT YOUR RESPONSES

When you are happy with all your answers, go to page 6 and click "Evaluate".

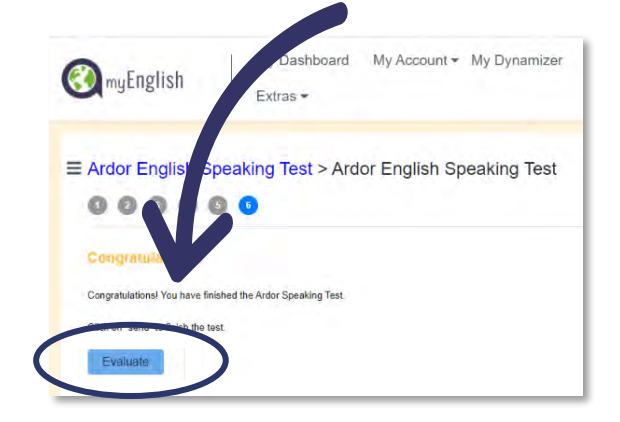

Your test will be sent for evaluation and results will be available within 48 hours.

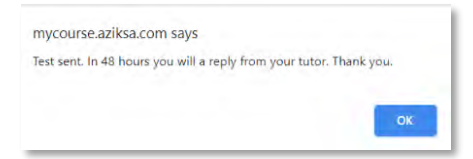

## **Good luck!**

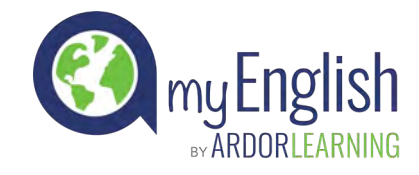